## ¿CÓMO DESCARGAR LA HISTORIA ACADÉMICA?

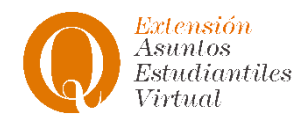

## Paso 1: Ingresa con tus datos

| SIU Guaraní - Acceso × +                                             |                                                                                                    | ✓ □ □ X |
|----------------------------------------------------------------------|----------------------------------------------------------------------------------------------------|---------|
| $\leftrightarrow$ $\rightarrow$ C $($ autogestion.uvq.edu.ar/unq/acc | eso/login?ref=https://autogestion.uvq.edu.ar/unq/inicio_alumno                                                                                                    | 12 ☆ 🛛  |
| 🔇 SIU Guaraní - Carre 🌘 Campus Virtual UN 🌘                          | Campus UNQ 🌘 Guarani - Carreras 📘 Convertidor mp4 d 🍩 Red Link - BANCO 🔱 Descargar videos d 📀 PRESENTACIÓ                                                                              | N DE    |
| Universidad<br>Nacional<br>de Quilmes                                |                                                                                                    |         |
| Validador de Certificados Ayuda                                      |                                                                                                    |         |
| Ingresá para autentica                                               | Algunas de las cosas que podés hacer con este sistema son:                                                                                                    |         |
| Ingresar                                                             | <ul> <li>Inscribirte a materias y exámenes.</li> <li>Consultar el plan de tu propuesta.</li> <li>Consultar tu historia académica.</li> <li>Actualizar tus datos personales.</li> </ul> |         |

• Recibir alertas sobre períodos de inscripción o vencimiento de exámenes finales.

## Paso 2: Una vez que estés en tu perfil ingresá a Reportes.

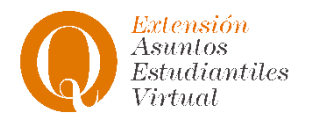

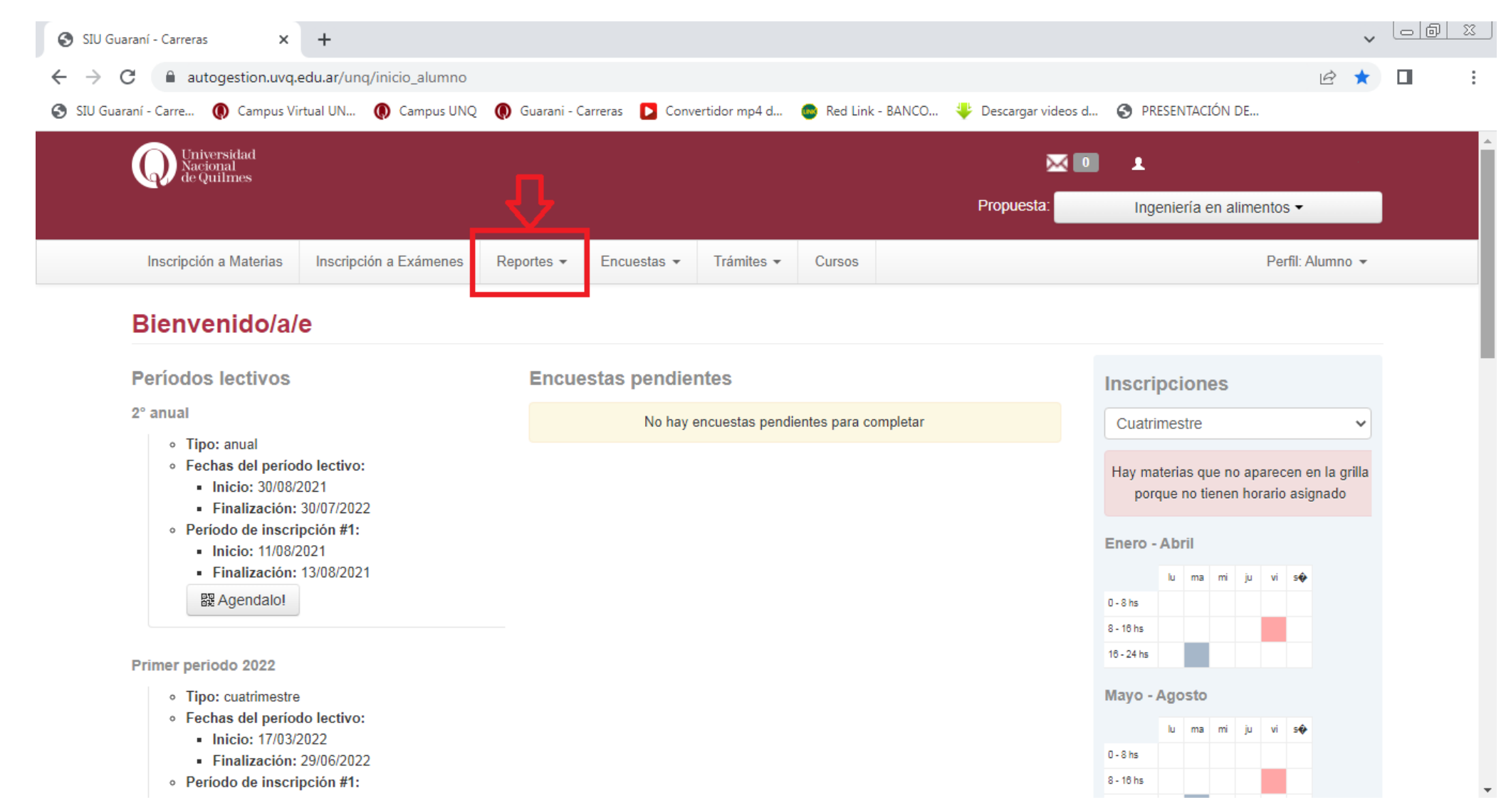

## Paso 3: Cuando se despliegue el menú seleccioná Historia Académica

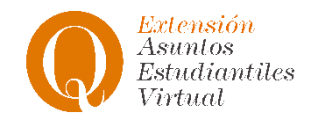

0 - 8 hs

. ....

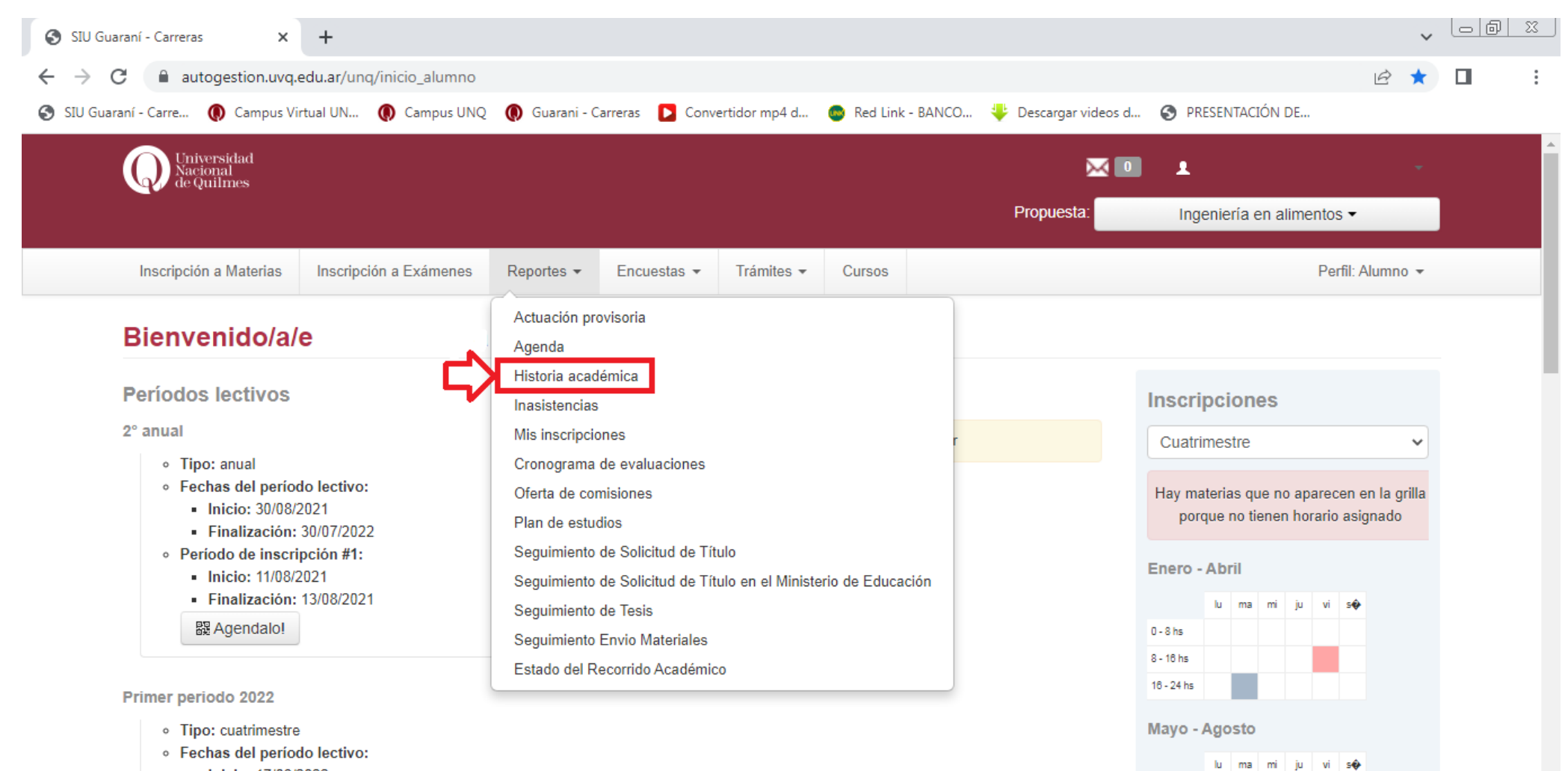

Inicio: 17/03/2022

• Finalización: 29/06/2022

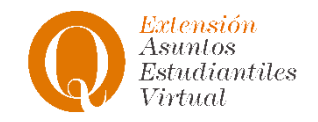

**Paso 4**: Una vez en la sección de Historia Académica deberás seleccionar todas las opciones (**Cursadas** > Promocionada, Aprobada, Desaprobada, Ausente/Libre, En curso; **Exámenes** > Aprobado, Desaprobado, Ausente; **Regularidades** > Equivalencias aprobadas. Equivalencias desaprobadas, Aprobaciones por resolución, Créditos)

| Equivale                          | incias apr                                                                         | ODduds, EC                               | luivalenci                            | as des                                                                                       | ahiona                         | iuds,                                                                                                    | Aprob          | aciones            | por       | resoluc         | JON,      | C        | realito |
|-----------------------------------|------------------------------------------------------------------------------------|------------------------------------------|---------------------------------------|----------------------------------------------------------------------------------------------|--------------------------------|----------------------------------------------------------------------------------------------------|----------------|--------------------|-----------|-----------------|-----------|----------|---------|
| SIU Guara                         | ní - Historia académica 🗙                                                          | +                                        |                                       |                                                                                              |                                |                                                                                                    |                |                    |           |                 |           | v le     | d X     |
| $\leftrightarrow$ $\rightarrow$ C | autogestion.uvq.                                                                   | edu.ar/unq/historia_acade                | mica?co=1                             |                                                                                              |                                |                                                                                                    |                |                    |           |                 | ē 1       | <u>ک</u> | :       |
| 🚯 SIU Guaran                      | ií - Carre 🌘 Campus Vi                                                             | irtual UN 🜘 Campus UNO                   | Q 🜘 Guarani - C                       | arreras 📘 Conver                                                                             | rtidor mp4 d                   | 🐵 Red Link                                                                                                  | : - BANCO 🔱    | Descargar videos d | 🕥 PRESENT | ACIÓN DE        |           |          |         |
|                                   |                                                                                    |                                          |                                       |                                                                                              |                                |                                                                                                    |                | Propuesta:         | Ingenier  | ía en alimentos | •         |          | •       |
|                                   | Inscripción a Materias                                                             | Inscripción a Exámenes                   | Reportes 👻                            | Encuestas 👻                                                                                  | Trámites 🔻                     | Cursos                                                                                                    |                |                    |           | Perfi           | I: Alumno | •        |         |
|                                   | Filtre por:                                                                        | - н                                      | istoria ac                            | adémica                                                                                      |                                |                                                                                                    |                |                    |           |                 |           |          | - 1     |
|                                   | Todos / Ninguno                                                                    | Seleccionar too                          | lo                                    |                                                                                              |                                |                                                                                                    |                |                    |           |                 |           |          | - 1     |
|                                   | Cursadas  Promocionada Aprobada Desaprobada Ausente / Libre En curso               |                                          | Cursada<br>P<br>A<br>D<br>A<br>E<br>E | Cursadas<br>✓ Promocionada<br>✓ Aprobada<br>✓ Desaprobada<br>✓ Ausente / Libre<br>✓ En curso |                                | Consultas habituales:<br>Materias en curso<br>Materias aprobadas<br>Cursadas aprobadas<br>Historia completa |                |                    |           |                 |           |          |         |
|                                   | Exámenes                                                                           |                                          | Exámenes  Aprobado  Desaprobado       |                                                                                              | e los filtros pa               | ara personaliza                                                                                             | ar su búsqueda |                    |           |                 |           |          |         |
|                                   | Ausente                                                                            |                                          | ✓ A                                   | usente                                                                                       |                                |                                                                                                    |                |                    |           |                 |           |          | - 1     |
|                                   | Reconocimientos  Equivalencias a <i>Equivalencias de</i> Aprobaciones po  Créditos | probadas<br>esaprobadas<br>pr resolución | Reconde<br>E<br>E<br>A<br>C           | cimientos<br>quivalencias aprot<br><i>quivalencias desa</i><br>probaciones por re<br>réditos | badas<br>probadas<br>esolución |                                                                                                    |                |                    |           |                 |           |          |         |

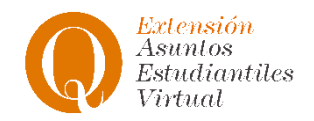

**Paso 5**: Una vez que estén todos los ítems seleccionados debemos ubicarnos en el símbolo de PDF, se abrirá una nueva ventana con la Historia Académica en este formato. Por último, debemos **descargar el PDF** en nuestro ordenador o celular.

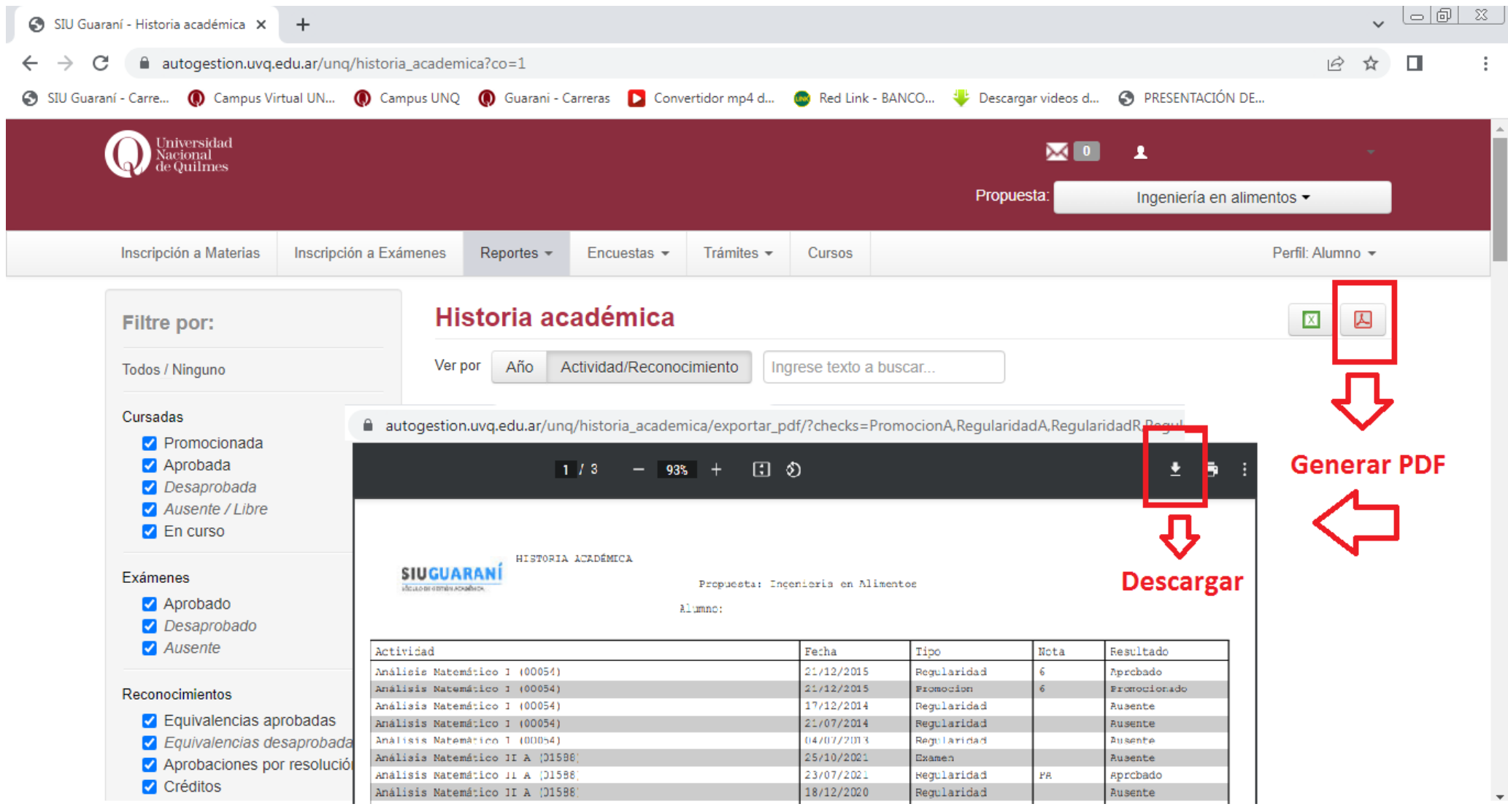